## 공유기 설정하기 / Anygate 1

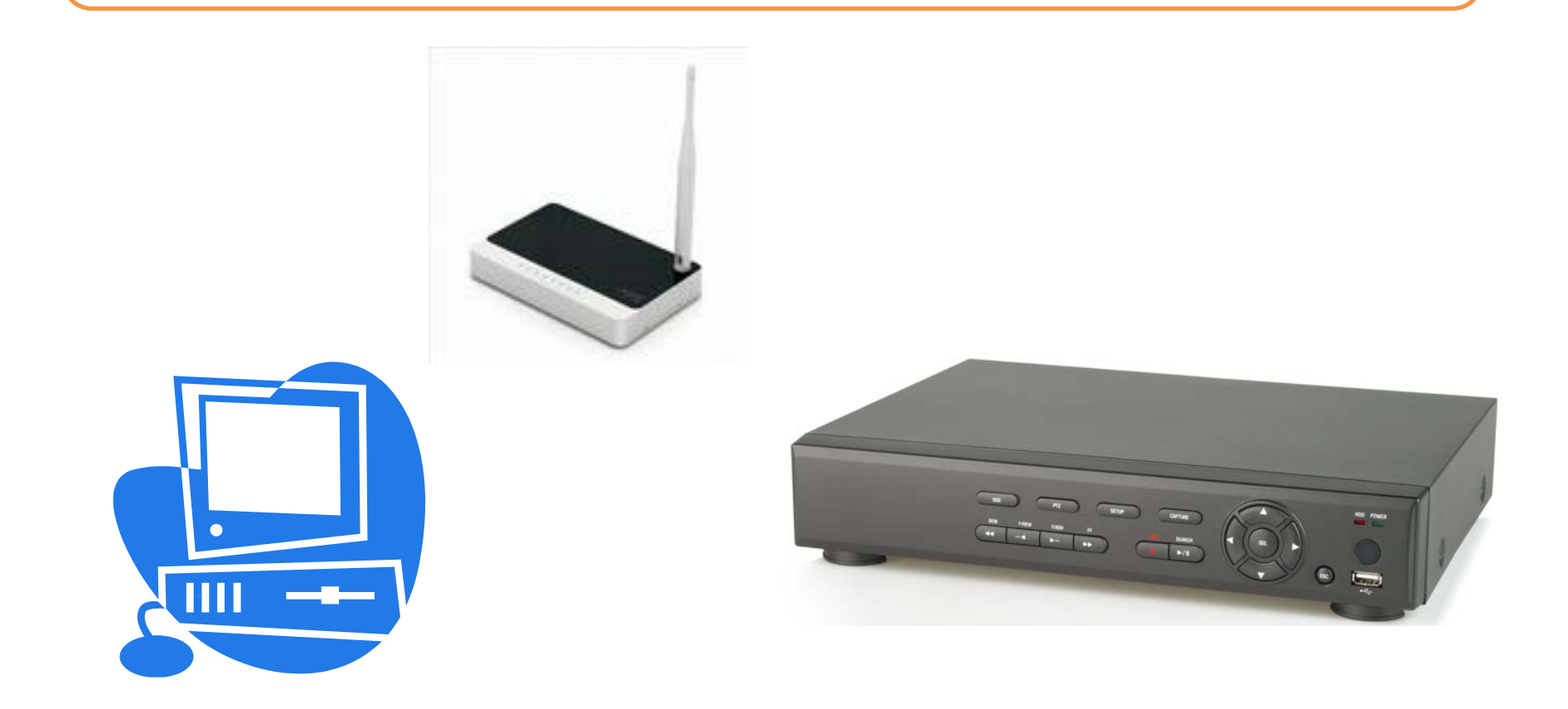

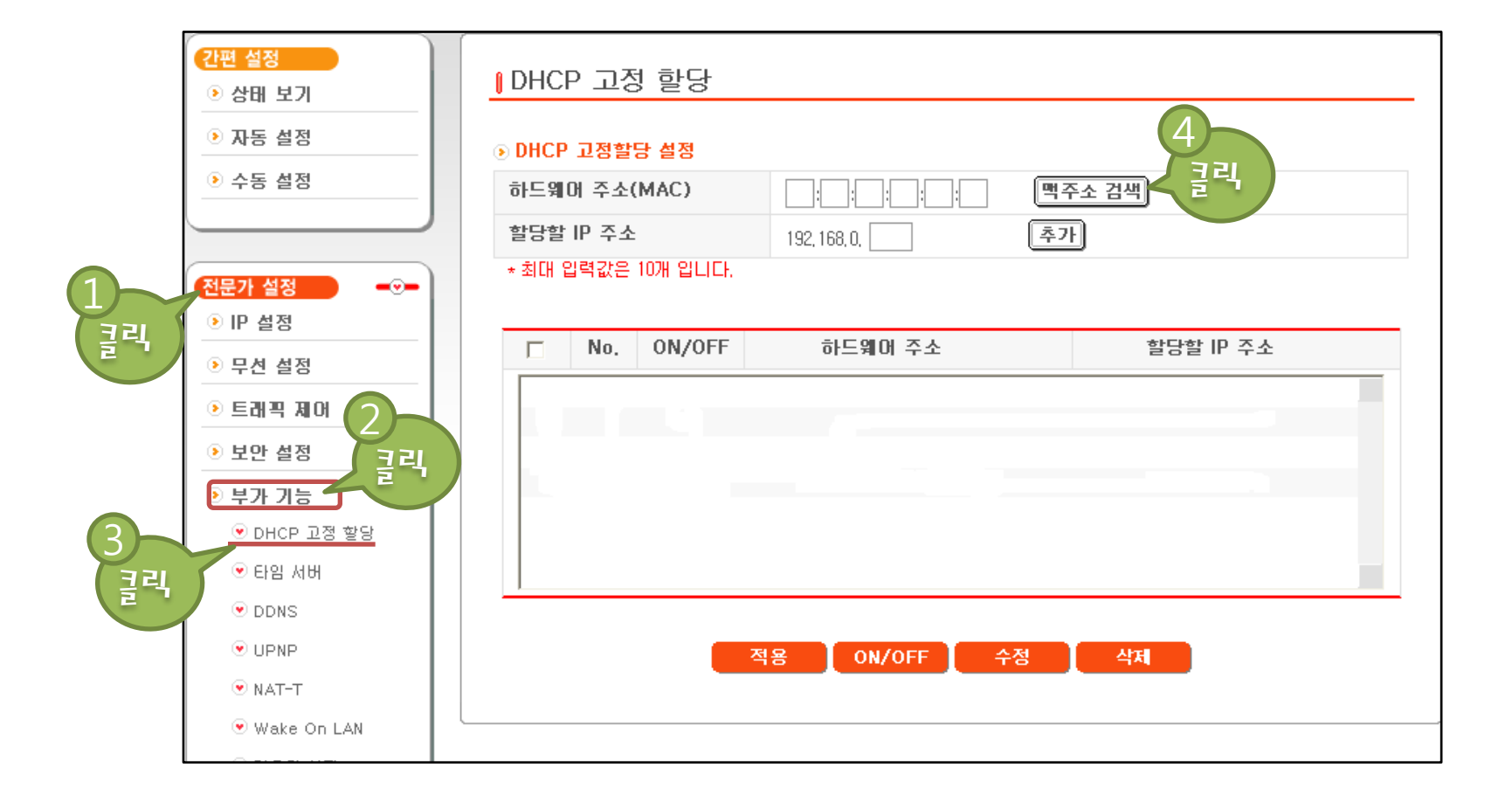

1~3. 전문가설정의 부가기능 메뉴 중 DHCP 고정 할당 메뉴를 클릭합니다. 4. DHCP 고정 할당 설정 창이 나오면 "맥주소 검색"을 클릭합니다.

※ 나다텔 DVR은 MAC주소가 00:02:69 로 시작됩니다.

2. 호스트이름과 하드웨어 주소를 확인 후 DVR정보를 클릭합니다.

1. 맥주소 검색 창이 뜨면 갱신 버튼을 클릭합니다.

※ DVR의 시스템 정보에 있는 IP주소와 MAC주소를 확인하여 대조해봅니다.

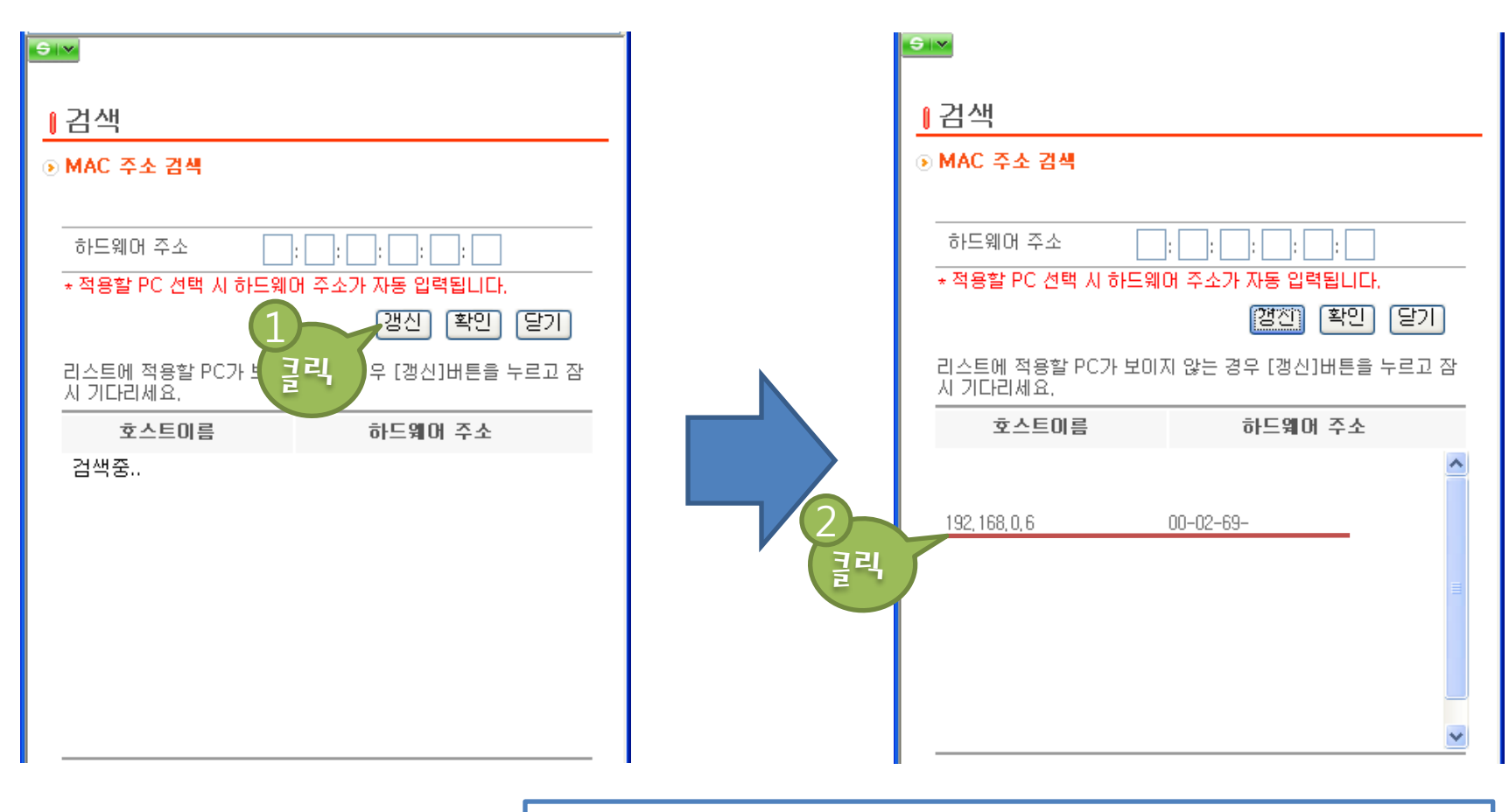

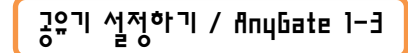

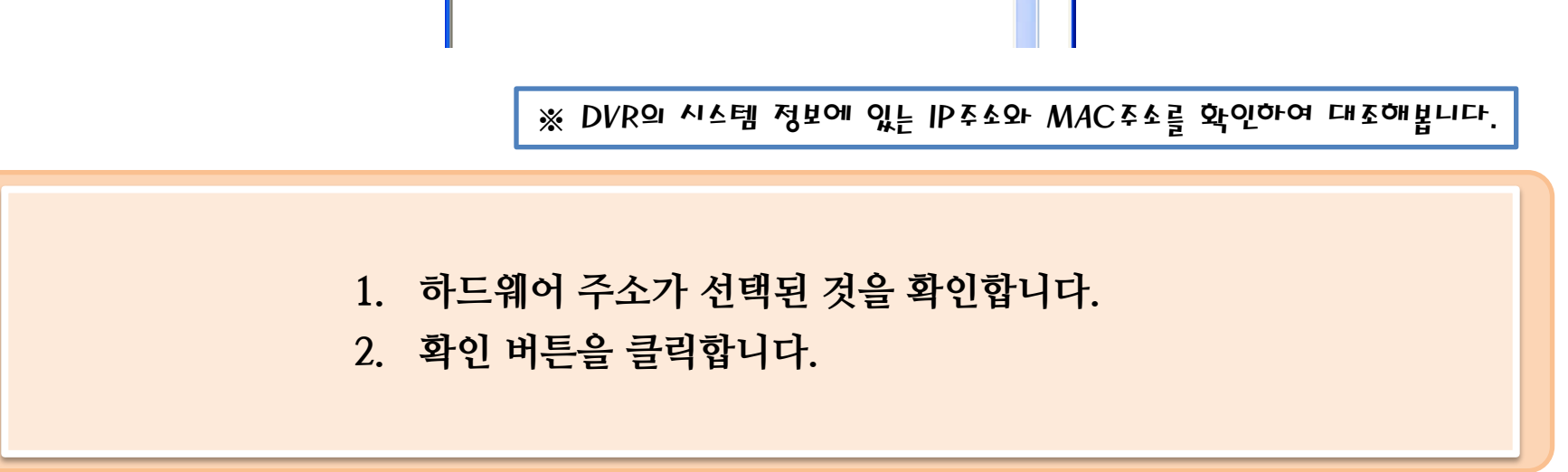

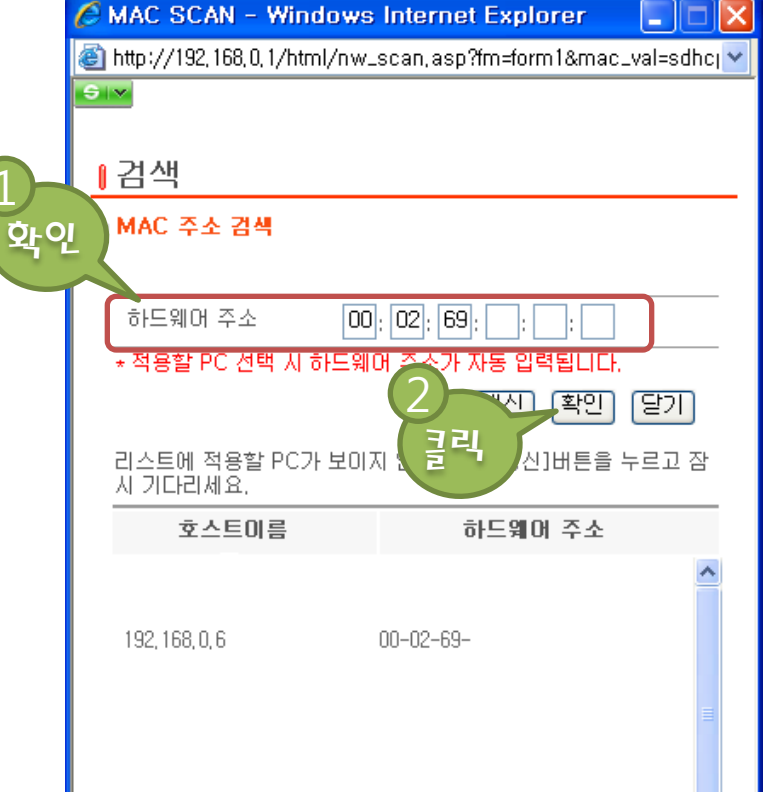

## 공유기 설정하기 / flnuุGate 1-4

- 4. 적용 버튼을 클릭합니다.
- 3. 추가 버튼을 클릭합니다.
- 2. DVR의 IP주소를 입력합니다.
- 1. 하드웨어 주소(MAC)를 확인합니다.

※ DVR의 시스템 정보에 있는 IP주소와 MAC주소를 확인하여 대조해봅니다.

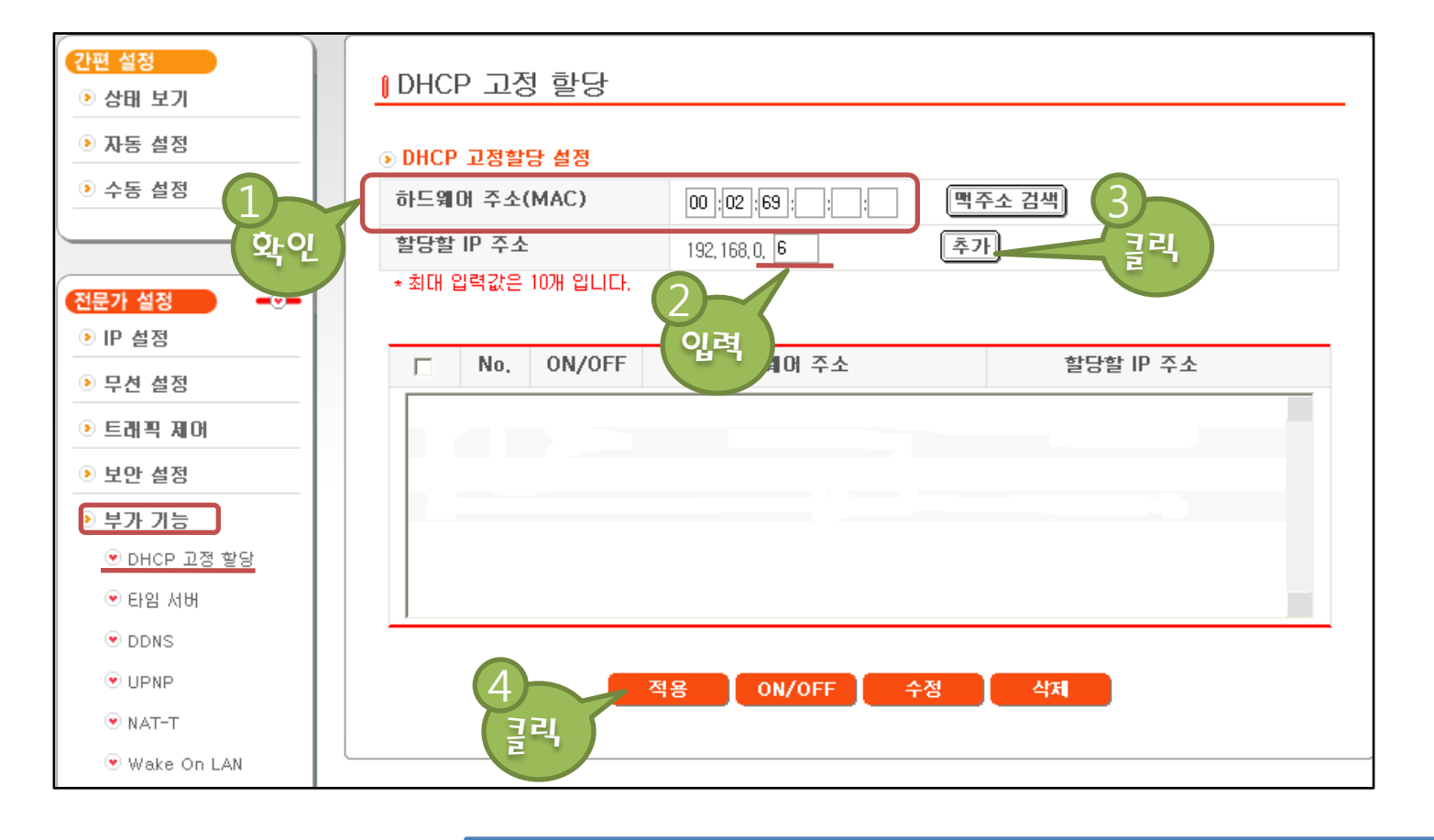

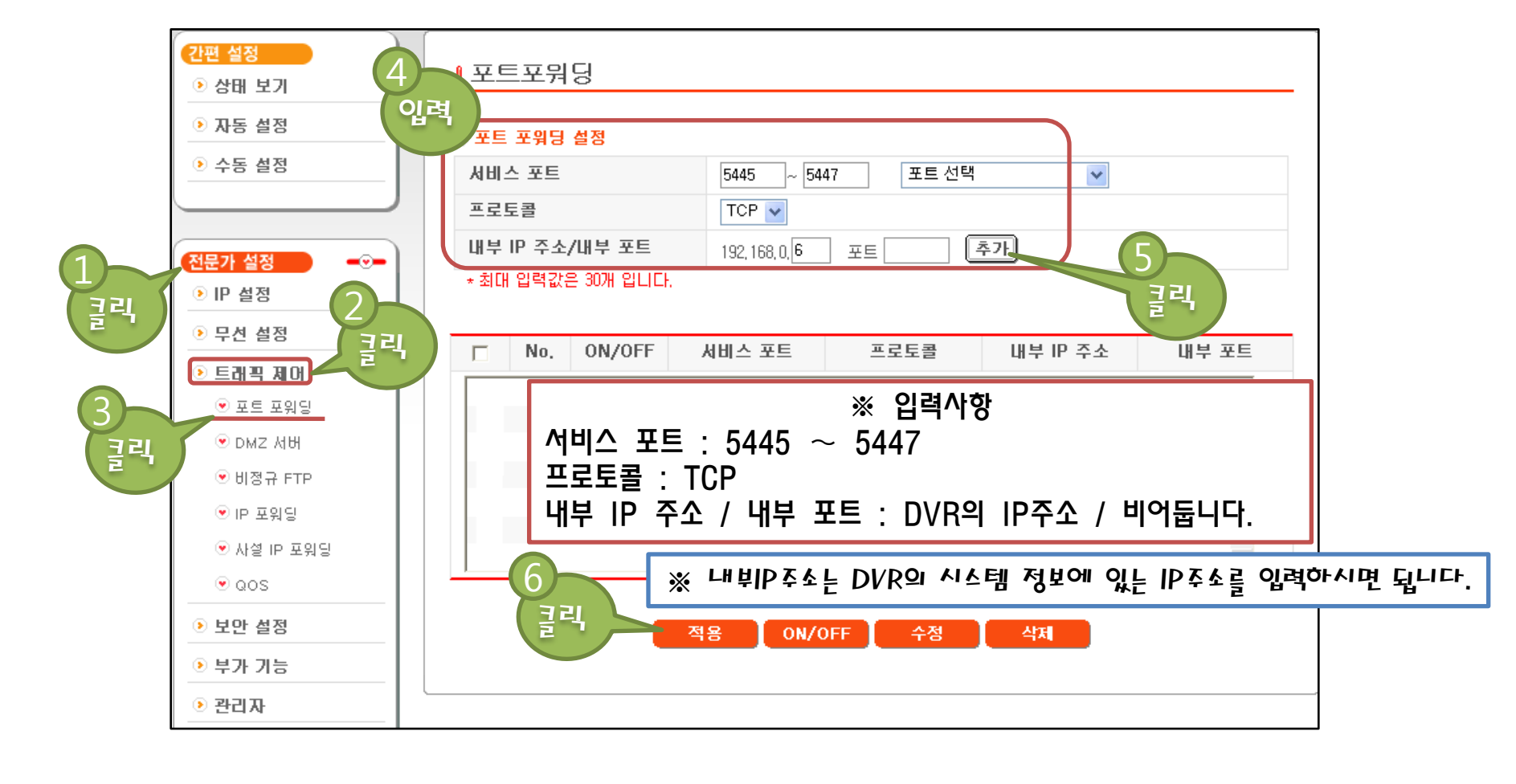

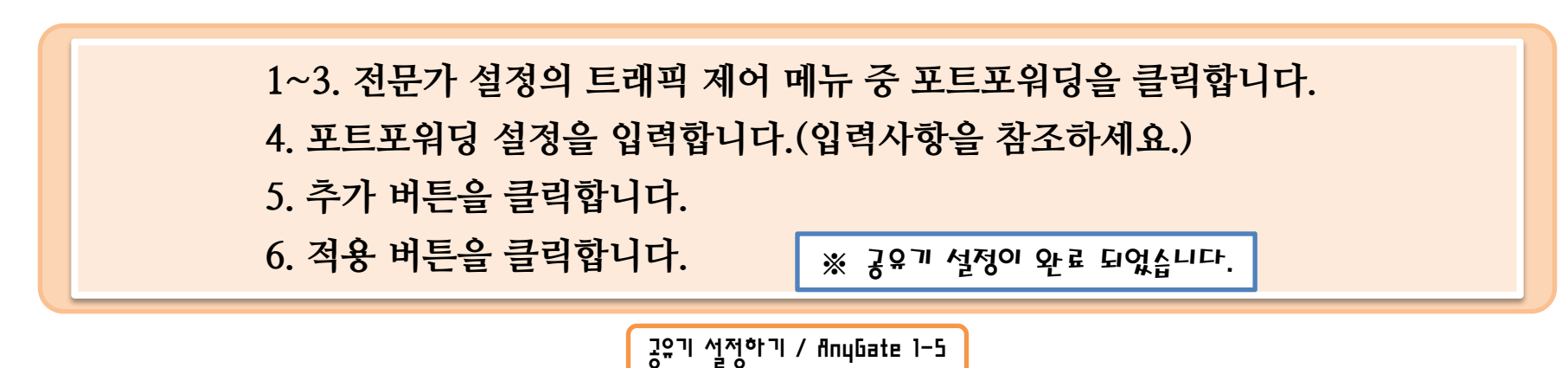